## Navodila za prijavo in sodelovanje na spletnem strokovnem srečanju

Po opravljeni registraciji boste na elektronski naslov prejeli **potrditveno** sporočilo s povezavo do spletnega srečanja.

Informativni vzorec potrditvenega sporočila, ki ga boste prejeli (**z rdečo puščico** je označena povezava, preko katere se povežete na srečanje):

| slano: 9. november 2020 11:55                                                                            |      |
|----------------------------------------------------------------------------------------------------|------|
| leva: Laboratorijska diagnostika v pediatriji Confirmation                                               |      |
| leva: Laboratorijska diagnostika v pediatriji Confirmation                                               |      |
|                                                                                                    |      |
|                                                                                                    |      |
|                                                                                                    |      |
| SZ<br>STROKOVNO<br>SREČANJE                                                                              |      |
|                                                                                                    |      |
|                                                                                                    |      |
|                                                                                                    |      |
|                                                                                                    |      |
| ank you for registering for "Laboratorijska diagnostika v pediatrij                                      | i".  |
| ease submit any questions to: info@szkklm.si                                                             |      |
| ite Time: Nov 11, 2020 12:00 PM Belgrade, Bratislava, Ljubljana                                          |      |
| in from a PC, Mac, iPad, iPhone or Android device:                                                       |      |
|                                                                                                    |      |
| Click Here to Join                                                                                       |      |
| Click Here to Join  Click Here to Join Note: This link should not be shared with others; it is unique to | you. |

You can cancel your registration at any time.

**Opozorilo:** Glede na tip naprave, ki jo boste uporabili, operacijski sistem ter spletni brskalnik se lahko izgled spodnjih korakov nekoliko razlikuje od prikazanega. Navodila so napisana za osebni računalnik (operacijski sistem: Windows 10, spletni brskalnik: Mozilla Firefox 86.0).

## Postopek povezave na srečanje:

1. Ko odprete povezavo v potrditvenem sporočilu, se vam v spletnem brskalniku odpre okno, v katerem izberete **"Launch Meeting"**.

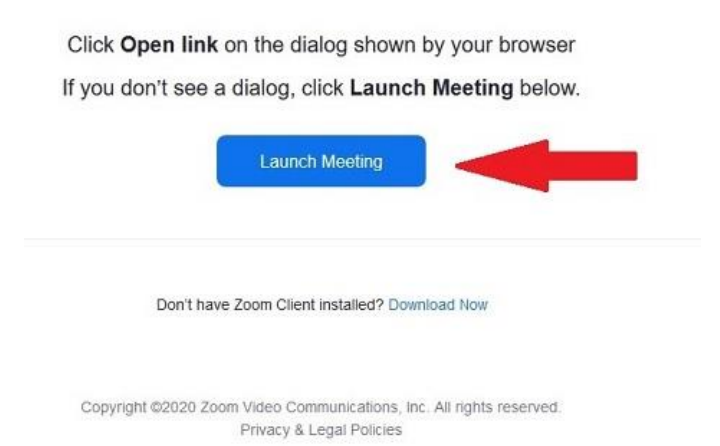

2. Odvisno od tipa in nastavitev vaše naprave bo sistem pri tem začel z nameščanjem programa Zoom (v kolikor ta na napravi še ni nameščen), ki bo verjetno blokirano, v kolikor boste uporabljali službeni računalnik. Programa za spremljanje srečanja ni potrebno namestiti (lahko pa ga, če imate to možnost). V tem koraku se na računalniku v odprtem oknu pojavi opcija "Join from Your Browser", ki jo izberete za spremljanje srečanja preko spletnega brskalnika. Če boste za spremljanje srečanja uporabljali telefon, bo potrebna namestitev Zoom aplikacije (Google Play, App Store).

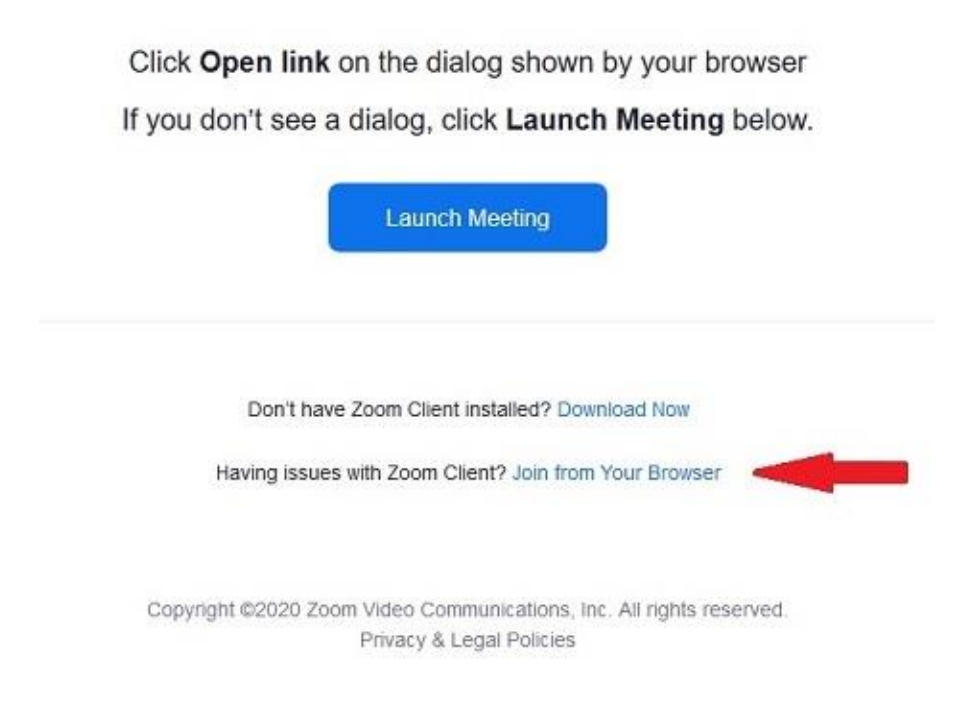

3a. V naslednjem oknu **vpišite ime** ter označite okence pred vnosom "**I'm not robot**".

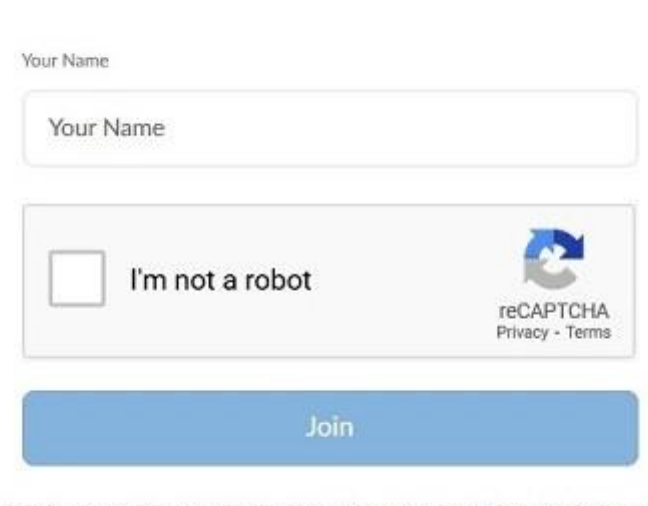

## Join a Meeting

Zoom is protected by reCAPTCHA and the Privacy Policy and Terms of Service apply.

3b. S pritiskom na gumb **"I Agree"** potrdite, da se strinjate s pogoji uporabe spletne platforme Zoom.

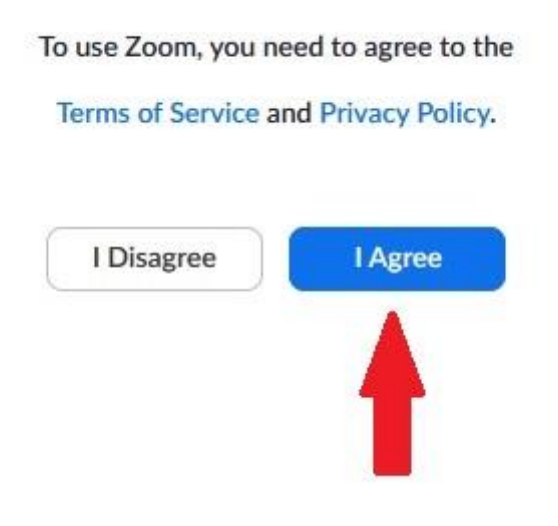

4. Odpre se okno za verifikacijo, v katerem označite slike, ki ustrezajo vprašanju, ter izbor potrdite s klikom na gumb **"Verify"**.

**Opozorilo:** postavljeno vprašanje se bo razlikovalo od vzorčnega vprašanja, ki je prikazano tukaj. V kolikor se okno za verifikacijo ne pojavi, preskočite ta korak.

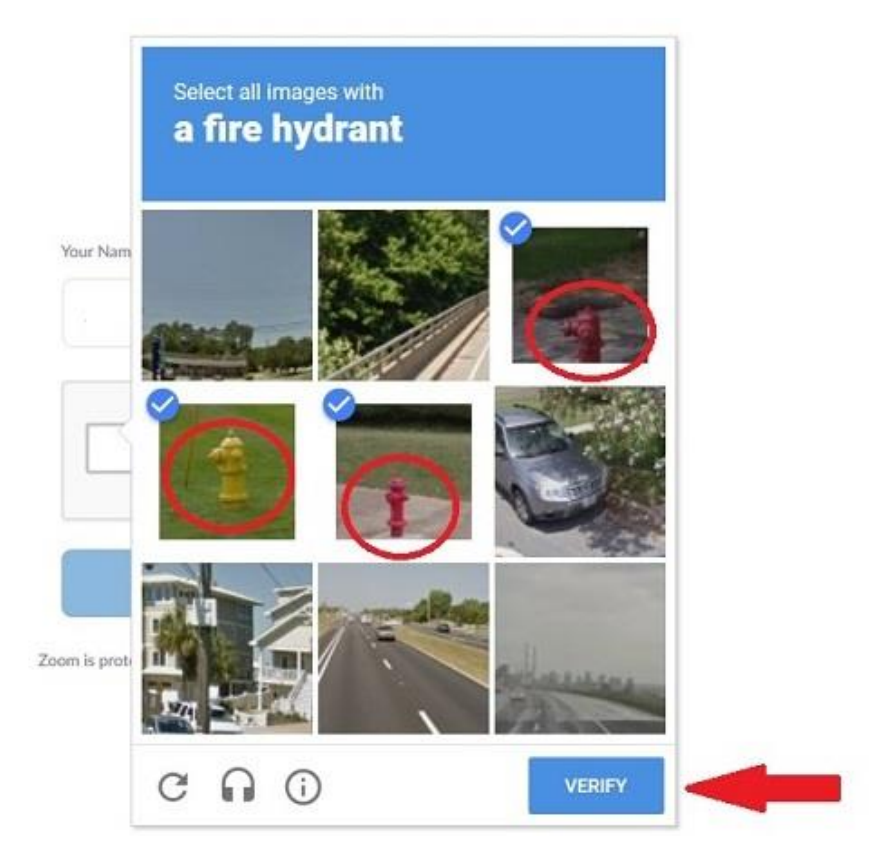

5. Po pravilni izbiri odgovorov ter potrditvi postane gumb **"Join"** aktiven. S pritiskom na ta gumb se povežete na srečanje.

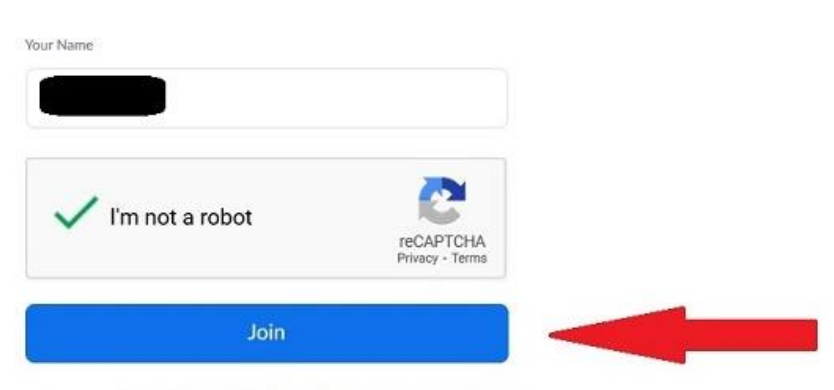

Join a Meeting

Zoom is protected by reCAPTCHA and the Privacy Policy and Terms of Service apply.

6a. Če se boste povezali pred začetkom srečanja, **počakajte**, dokler se srečanje ne začne (do samega začetka srečanja boste v tem koraku videli prikazano sporočilo).

Please wait for the host to start this webinar

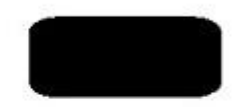

If you are the host, sign in to start this webinar

6b. Vzpostavljanje povezave ob začetku srečanja.

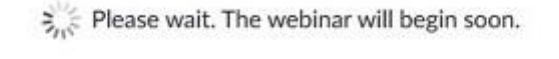

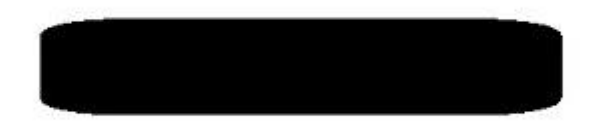

If you are host, please login client to start this webinar.

Po potrebi znova opravite postopek povezave (točke 3-5).

## Sodelovanje na srečanju:

1. Ko ste povezani, potrdite aktivacijo zvoka s pritiskom na gumb **"Join Audio by Computer"**, če boste za spremljanje srečanja uporabljali zvok na računalniku, oz. ustrezno drugo opcijo, v kolikor boste uporabljali kakšno drugo napravo.

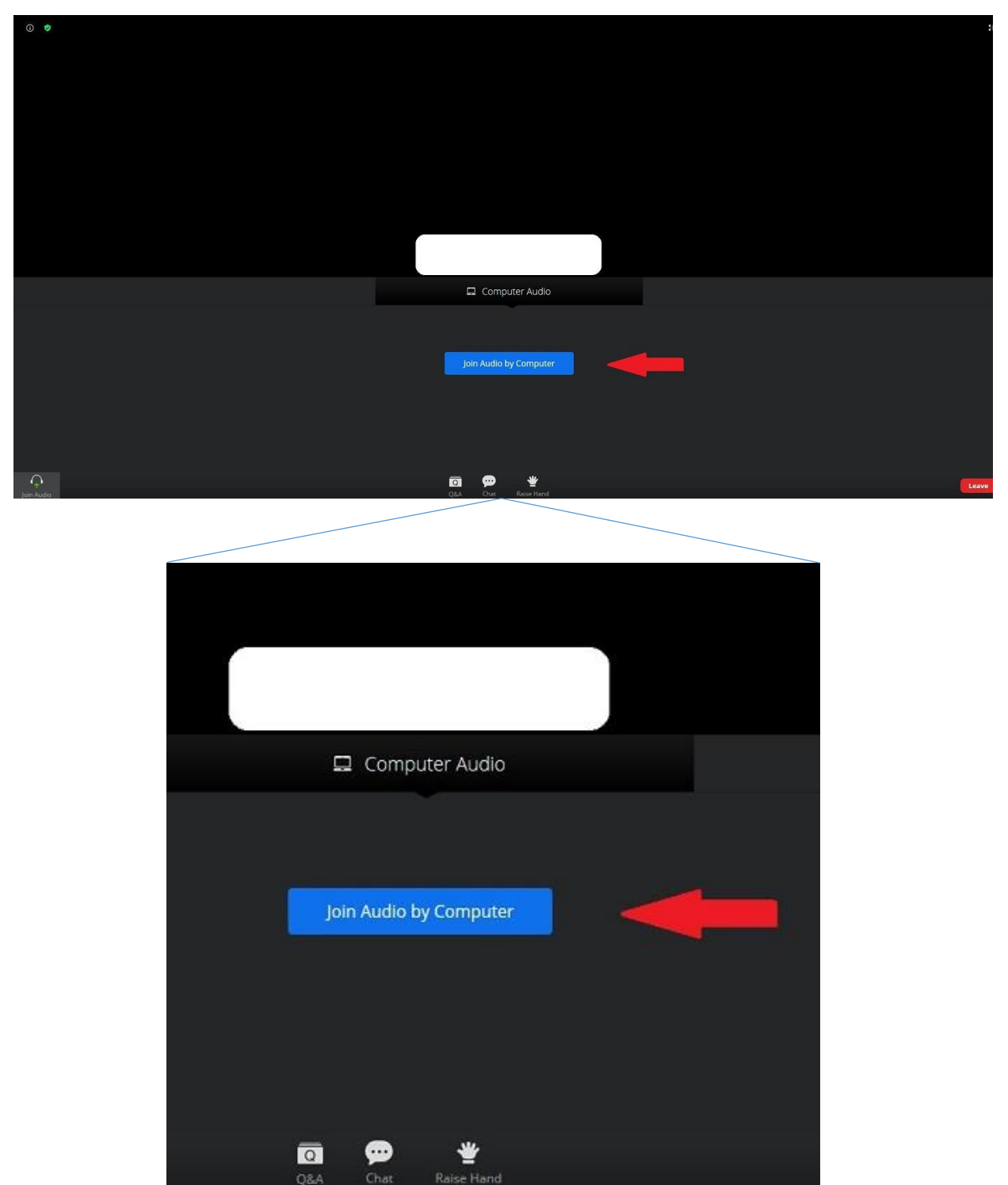

2. Med srečanjem lahko postavljate vprašanja - okno z vprašanji odprete s pritiskom na gumb **"Q&A"**.

Če želite vprašanje postaviti anonimno, označite okence pred poljem **"Send anonymous"**.

V istem oknu lahko vidite tudi že postavljena vprašanja (in odgovore).

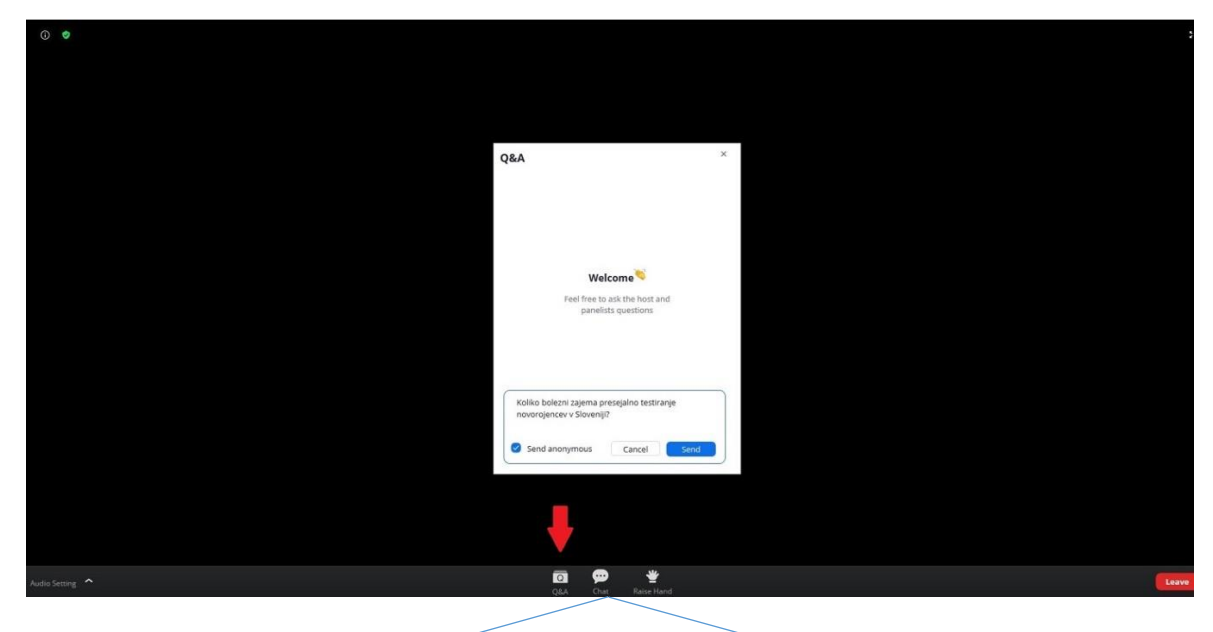

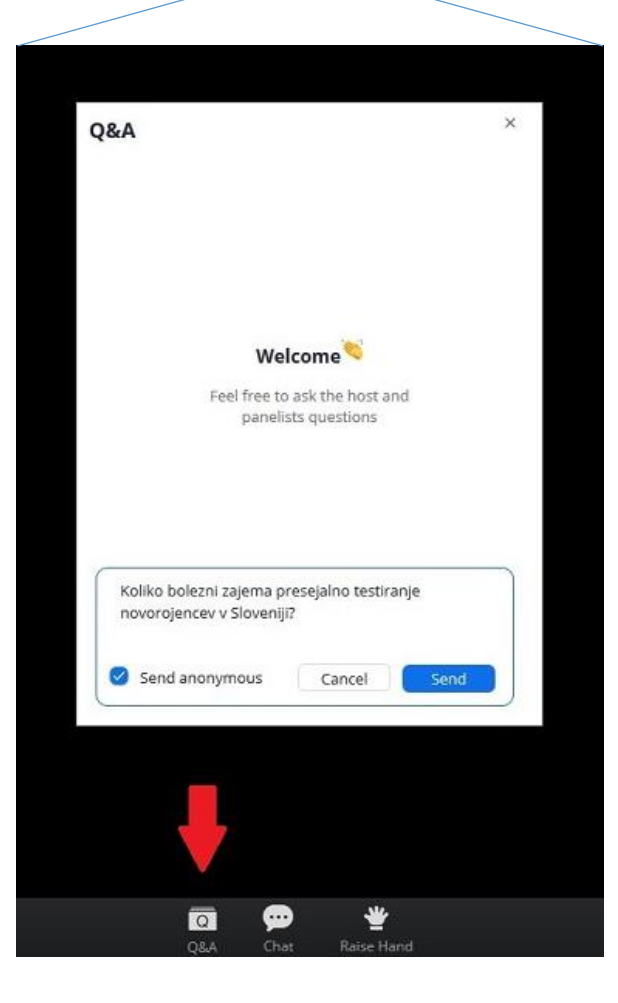

3. V kolikor je omogočen klepet, lahko predavateljem (Panelists) oz. drugim udeležencem (Attendees) pošljete kratko sporočilo preko gumba **"Chat"** oz. lahko sodelujete z dvigom rok (**"Raise Hand"**), če je ta opcija aktivna.

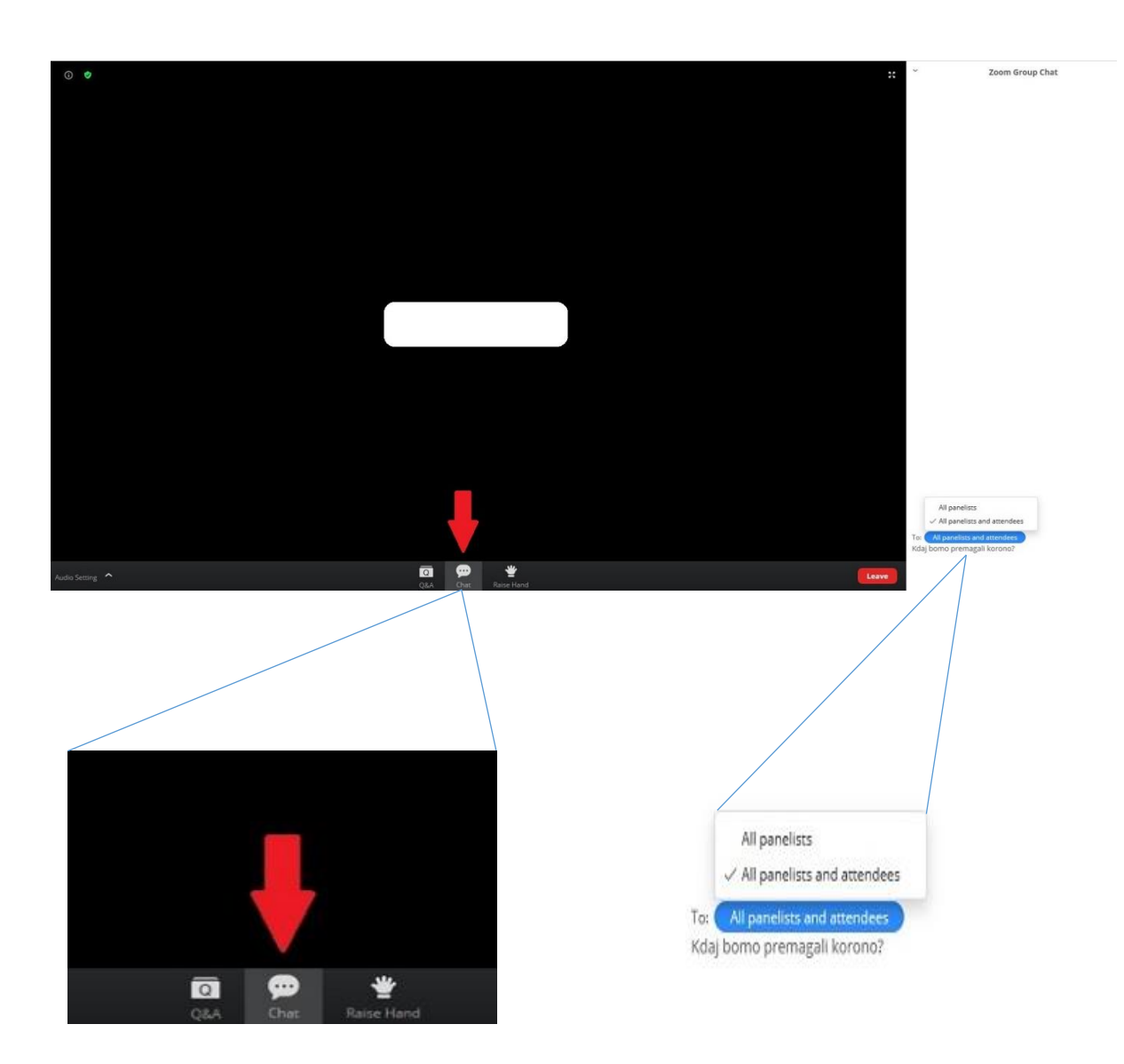

4. S pritiskom na gumb "Leave" zapustite srečanje.

Če bi pomotoma zapustili srečanje ali pa se vam bi npr. prekinila povezava, se lahko do konca srečanja kadar koli ponovno povežete.

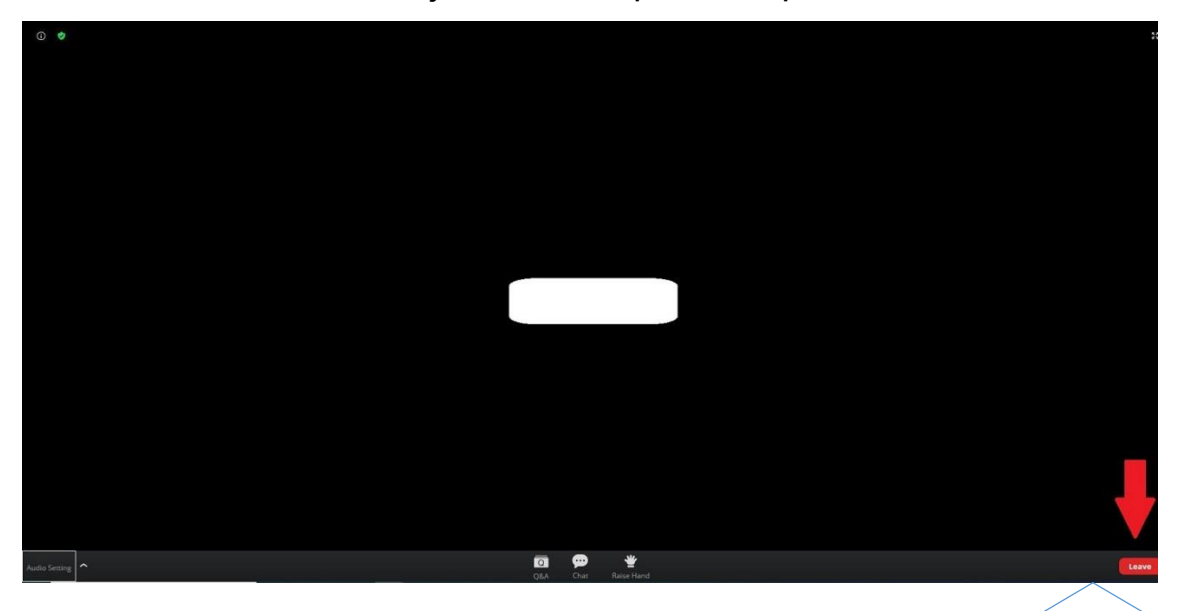

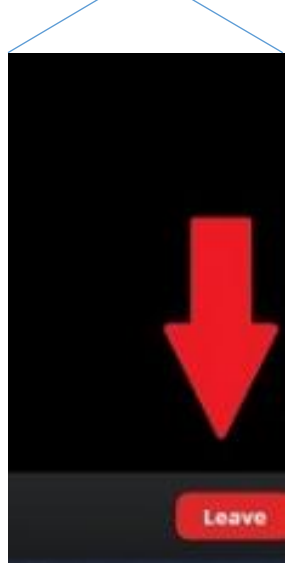